## Gewerbeschule Lörrach

Anleitung:

WLAN Passwort beim Anmelden nicht mehr eingeben. (automatische Verbindung)

- 1. Netzwerk und Interneteinstellung öffnen
- 2. Ethernet auswählen
- 3. Adapteroption ändern
- 4. WLAN GWS-BYOD-Lehrer auswählen
- 5. Drahtloseigenschaften
- 6. Feld aktivieren=> Für diese Verbindung eigene Anmeldeinformationen für jede Anmeldung speichern.
- 7. Mit OK bestätigen

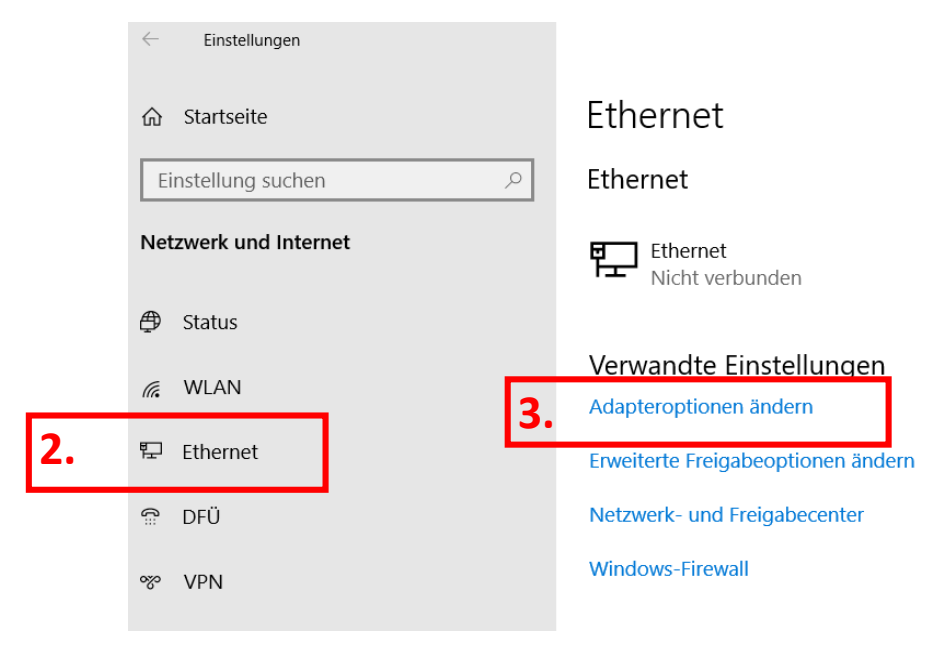

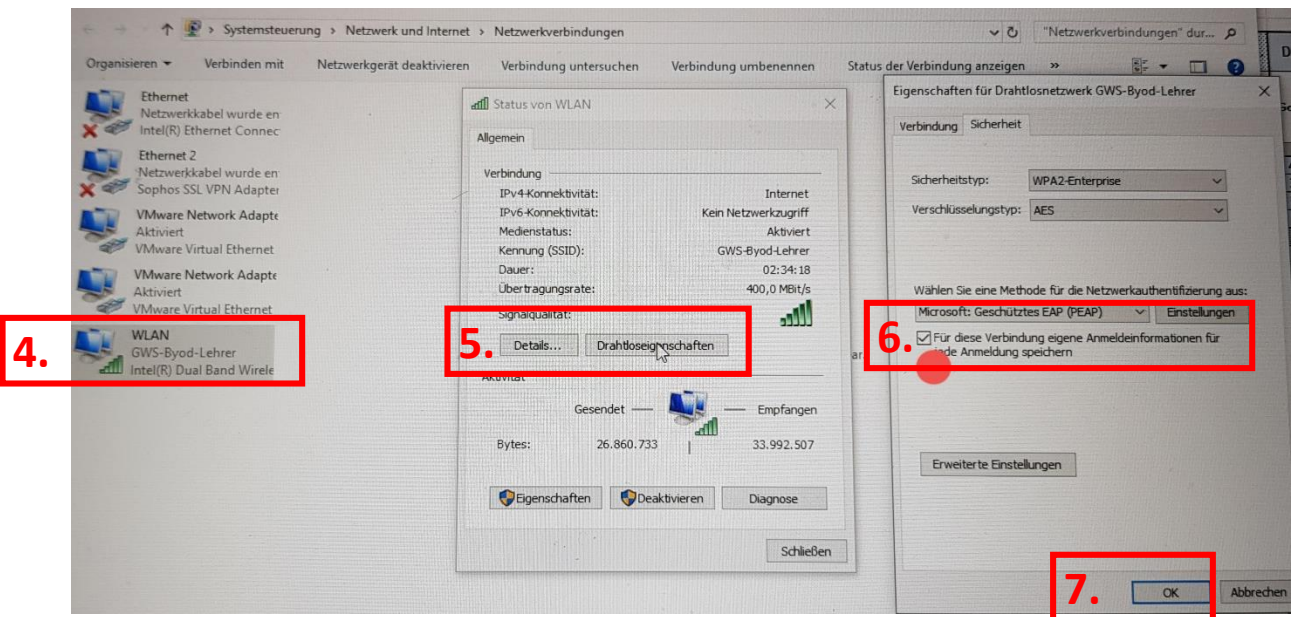